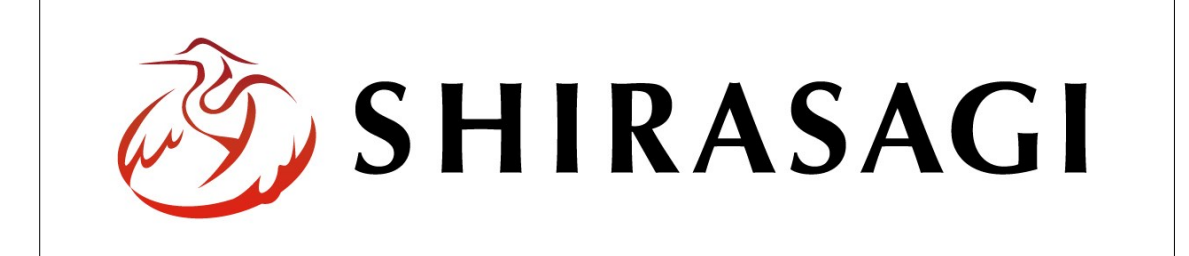

## SHIRASAGI

管理画面操作マニュアル【多段承認】

| 1. | ログ  | イン         | $\cdots 2$ |
|----|-----|------------|------------|
|    | 1-1 | 管理画面へのログイン | 2          |
|    |     |            |            |
| 2. | 多段  | 承認の設定      | 3          |
|    | 2-1 | 多段承認の新規作成  | 3          |
|    | 2-2 | 多段承認の編集    | 6          |
|    | 2-4 | 多段承認の削除    | $\cdots$ 7 |
|    |     |            |            |
| 3. | 多段  | 承認の利用      | 8          |

- 1. ログイン
  - 1-1 管理画面へのログイン

多段承認の操作には、その操作権限を持つアカウントでログインします。アカウントに ついての詳細は、管理者にお問い合わせください。

(1) [ユーザーID またはメールアドレス]と[パスワード]を入力後、[ログイン]をクリックします。

| SHIRASAGI        |            |
|------------------|------------|
| ログイン             | ver. 0.7.0 |
| ユーザーIDまたはメールアドレス |            |
| パスワード            |            |
|                  |            |
| ログイン             |            |
|                  |            |

(2) 作業を行うサイト名をクリックします。

| SHIRASAGI |                                              | サイト管理者 | ログアウト |
|-----------|----------------------------------------------|--------|-------|
| SNS       | - #75                                        |        |       |
| プロフィール    |                                              |        |       |
| ファイル      | 目治体サンプル<br>http://demo.ss-proj.org/ 回        |        |       |
| アカウント     | 企業サンプル<br>http://company.demo.ss-proj.org/ ロ |        |       |
| システム      |                                              |        |       |
| 接続情報      |                                              |        |       |

2. 多段承認の設定

多段承認と利用すると、最大5段階までの承認経路を設定することができ、記事を承認 に回す際、登録した経路を選択することができます。

SHIRASAGI の多段承認は、承認経路を設定する際、各承認段階で必要な承認者数を設定することができます。

- 2-1 多段承認の新規作成
  - (1) 一覧画面で左メニューの[ワークフロー]をクリックします。

| SHIRASAGI                              | 自治体サンプル      | 政策課               | サイト管理者 ログアウト |
|----------------------------------------|--------------|-------------------|--------------|
| ←  自治体サンプル                             | ▶ コンテンツ      |                   |              |
| メインメニュー                                | タイトル         | フォルダー名            | モジュール        |
| 🗈 コンテンツ                                | ▶ 広告バナー      | add               | 広告管理         |
| ロフォルター                                 | CSS          | CSS               | アップローダー      |
|                                        |              | docs              | 記事           |
| 回 ハ フ<br>□ レイアウト                       | □ よくある質問     | faq               | カテゴリー        |
| III フォルダー書き出し                          | 「画像          | img               | アップローダー      |
| Ⅲページ書き出し                               | □ 市へのお問い合わせ  | inquiry           | メールフォーム      |
|                                        | 🗖 javascript | js                | アップローダー      |
| サイトメニュー                                | □ 人権・平和啓発    | kosodate/jinken   | カテゴリー        |
| 1.1.1.1.1.1.1.1.1.1.1.1.1.1.1.1.1.1.1. | □ くらし・手続き    | kurashi           | カテゴリー        |
| サイト確認口                                 | □ お知らせ       | oshirase          | カテゴリー        |
| サイトプレビュー                               | □ 観光・文化・スポーツ | oshirase/kanko    | カテゴリー        |
| 志告                                     | □ 健康・福祉      | oshirase/kenko    | カテゴリー        |
| 設定                                     | □ 子育て・教育     | oshirase/kosodate | カテゴリー        |
| サイト                                    | □ くらし・手続き    | oshirase/kurashi  | カテゴリー        |
| サイト内検索                                 | □ 産業・仕事      | oshirase/sangyo   | カテゴリー        |
| 権限/ロール                                 | □ 市政情報       | oshirase/shisei   | カテゴリー        |
| ユーザー                                   | □ 緊急情報       | urgency           | カテゴリー        |
| グループ                                   | ▶ 緊急災害レイアウト  | urgency-layout    | 緊急災害レイアウト    |
| メンバー                                   |              |                   |              |
| 2-270                                  |              |                   |              |
| LDAP                                   |              |                   |              |
| 組織変更                                   |              |                   |              |
| リンクチェック                                |              |                   |              |

(2) [新規作成]をクリックします。

| SHIRASAGI                                               | 自治体サンプル  |      |    | 政策課 | サイト管理者 | ログアウト   |
|---------------------------------------------------------|----------|------|----|-----|--------|---------|
| ←  自治体サンプル                                              | > ワークフロー |      |    |     |        |         |
| メインメニュー                                                 | 新規作成     |      | 検索 |     |        |         |
| <ul> <li>コンテンジ</li> <li>フォルダー</li> <li>固定ページ</li> </ul> |          | 名前   |    |     | 更新     | 日時      |
| ロパーツ                                                    |          | 多段承認 |    |     | 2015   | 5/05/22 |
| レイアウト                                                   |          | 多段承認 |    |     | 2015   | 5/05/22 |

(3) 必要項目を入力します。

| SHIRASAGI    | 自治体サンプル  |         |                 | 政策課 | サイト管理者 | ログアウト |
|--------------|----------|---------|-----------------|-----|--------|-------|
| ←  □ 自治体サンプル | ▶ ワークフロー |         |                 |     |        |       |
| メインメニュー      | 一覧へ戻る    | 名前 🕗    |                 |     |        |       |
| 🖻 コンテンツ      |          |         | $(\mathcal{Y})$ |     |        |       |
| フォルダー        |          |         |                 |     |        |       |
| 🖹 固定ページ      |          | -) U    | (イ)グルーフを選択する    |     |        |       |
| ロ パーツ        |          |         |                 |     |        |       |
| □ レイアウト      |          | 1 段日    |                 |     |        |       |
| Ⅲ フォルダー書き出し  |          | I FXH   |                 |     |        |       |
| Ⅲ ページ書き出し    |          | 必要承認数 🚱 | (ウ) 全員 ・        |     |        |       |
| サイトメニュー      |          | 承認者 😮   | (工) 承認者を選択する    |     |        |       |

(ア) [名前]… 承認経路の名前を入力します。※入力必須

- (イ) [グループ]… この承認経路を利用できるグループを選択します。※入力必須
- (ウ) [必要承認者数]… 必要承認数を入力します。「全員」を選択すると、承認者全員の承認が必要となります。「n 人」を選択すると、承認者のうち n 人以上の承認が必要となります。
- (エ) [承認者]… 承認者を選択します。※入力必須
   [承認者を選択する]をクリックするとユーザー一覧が表示されますので、設定 するユーザーをチェックし、[承認者を設定する]をクリックします。

| グループ        | シラサギ市/企画政策部/政策課 🔻 |  |
|-------------|-------------------|--|
| ユーザー        |                   |  |
|             | 検索                |  |
| □ 氏名        |                   |  |
| ✓ サイト管理者(a) | lmin)             |  |
| □           | (ser1)            |  |

(4) 2 段目~5 段目も必要に応じて、1 段目と同様に入力後、[保存]をクリックします。

| 2 段目    |          |
|---------|----------|
| 必要承認数 😢 | 全員 ▼     |
| 承認者 😢   | 承認者を選択する |
| 3 段目    |          |
| 必要承認数 😢 | 全員 ▼     |
| 承認者 😢   | 承認者を選択する |
| 4 段目    |          |
| 必要承認数 😮 | 全員 ▼     |
| 承認者 😢   | 承認者を選択する |
| 5 段目    |          |
| 必要承認数 😮 | 全員▼      |
| 承認者 😢   | 承認者を選択する |
|         |          |
|         | 保存キャンセル  |

## (5) 新規登録され、一覧に表示されます。

| SHIRASAGI                                | 自治体サンプル  |        |    | 政策課 | サイト管理者 | ログアウト   |
|------------------------------------------|----------|--------|----|-----|--------|---------|
| ← 自治体サンプル                                | ▶ ワークフロー |        |    |     |        |         |
| メインメニュー                                  | 新規作成     |        | 検索 |     |        |         |
| 🗈 コンテンツ                                  |          |        |    |     |        |         |
| <ul> <li>フォルダー</li> <li>固定ページ</li> </ul> |          | □ 名前   |    |     | 更新     | 日時      |
| 🗈 パーツ                                    |          |        |    |     | 2015   | 5/06/04 |
| 🗋 レイアウト                                  |          | ● 多段承認 |    |     | 2015   | 5/05/22 |
| Ⅲ フォルダー書き出し                              |          | □ 多段承認 |    |     | 2015   | 5/05/22 |

## 2-2 多段承認の編集

(1) 一覧画面で編集する[タイトル部分]をクリックし、次の詳細画面で[編集する]をクリックします。

| SHIRASAGI                                                                | 自治体サンプル               |                             |                                | 政策課 | サイト管理者 | ログアウト   |
|--------------------------------------------------------------------------|-----------------------|-----------------------------|--------------------------------|-----|--------|---------|
| ← 白 自治体サンプル                                                              | ▶ ワークフロー              |                             |                                |     |        |         |
| メインメニュー                                                                  | £€+目 //E 6℃           |                             |                                |     |        |         |
| 🖻 コンテンツ                                                                  | 7/17/2011-14/26       |                             |                                | 検索  |        |         |
| フォルダー                                                                    |                       |                             |                                |     |        | ⊡ at    |
| 🖹 固定ページ                                                                  |                       | □ 名刖                        |                                |     | 更新     | 口时      |
| 🗋 パーツ                                                                    |                       | 521                         |                                |     | 201    | 5/06/04 |
| 🗋 レイアウト                                                                  |                       | □ 多段承認                      |                                |     | 201    | 5/05/22 |
| Ⅲ フォルダー書き出し                                                              |                       | □ 多段承認                      |                                |     | 201    | 5/05/22 |
| SHIRASAGI                                                                | 自治体サンプル               | •                           |                                | 政策課 | サイト管理者 | ロガマウト   |
| ← □ 自治体サンプル                                                              | > ¬−/2□−              |                             |                                |     |        |         |
|                                                                          |                       |                             |                                |     |        | 0,,,,,, |
| メインメニュー                                                                  | 編集する                  |                             |                                |     |        |         |
| ×インメニュー<br>■ コンテンツ                                                       | 編集する                  | 名前                          | テスト                            |     |        |         |
| ×インメニュー<br>▶ コンテンツ<br>♪ フォルダー                                            | 編集する<br>削除する          | 名前<br>グループ                  | テスト<br>シラサギ市/企画政策部             |     |        |         |
| <ul> <li>メインメニュー</li> <li>コンテンツ</li> <li>フォルダー</li> <li>固定ページ</li> </ul> | 編集する<br>削除する<br>一覧へ戻る | 名前<br>グループ<br>1 段目          | テスト<br>シラサギ市/企画政策郎             |     |        |         |
| ×イン×ニュー<br>■ コンテンツ<br>■ フォルダー<br>■ 固定ページ<br>■ パーツ                        | 編集する<br>削除する<br>一覧へ戻る | 名前<br>グループ<br>1 段目<br>必要承認数 | テスト<br>シラサギ市/企画政策部<br>全員の承認が必要 |     |        |         |
| ×インメニュー<br>■ コンテンツ<br>■ フォルダー<br>■ 固定ページ<br>■ パーツ<br>■ レイアウト             | 編集する<br>削除する<br>一覧へ戻る | 名前<br>グループ<br>1 段目<br>必要承認数 | テスト<br>シラサギ市/企画政策部<br>全員の承認が必要 |     |        |         |

(2) 編集後、[保存]します。※2-1「多段承認の新規作成」参照

## 2-4 多段承認の削除

(1) 一覧で編集する[タイトル部分]をクリックし、次の詳細画面で[削除する]をクリックします。次の確認画面で[削除]をクリックします。

| SHIRASAGI                                  | 自治体サンプル    |         |               | 政策課   | サイト<br>管理者 | ログアウト |
|--------------------------------------------|------------|---------|---------------|-------|------------|-------|
| ← □ 自治体サンプル                                | ▶ ワークフロー   |         |               |       |            |       |
| メインメニュー                                    | 編集する       | 4.00    |               |       |            |       |
| 🖻 コンテンツ                                    | 削除する       | 名則      | 725           |       |            |       |
| 🗋 フォルダー                                    | C C C ANER | グループ    | シラサギ市/企画政策部   |       |            |       |
| 固定ページ                                      | 一覧へ戻る      | 1 段目    |               |       |            |       |
| <ul> <li>□ パーツ</li> <li>□ レイアウト</li> </ul> |            | 必要承認数   | 全員の承認が必要      |       |            |       |
| Ⅲ フォルダー書き出し                                |            | 承認者     | サイト管理者(admin) |       |            |       |
| SHIRASAGI                                  | 自治体サンプル    |         |               | 政策課   | サイト管理者     | ログアウト |
| ← 白 自治体サンプル                                | > ワークフロー   |         |               |       |            |       |
| メインメニュー                                    | 詳細へ戻る      | 削除してよろし | いですか?         |       |            |       |
| <ul> <li>コンリンジ</li> <li>フォルダー</li> </ul>   | 一覧へ戻る      | 名前      | テスト           |       |            |       |
| 🖹 固定ページ                                    |            |         |               |       |            |       |
| ロ パーツ                                      |            |         | Hall Box      | ++>++ |            |       |
| □ レイアウト                                    |            |         |               | キャンセル |            |       |
| Ⅲ フォルダー書き出し                                |            |         |               |       |            |       |

3. 多段承認の利用

多段承認は、記事や FAQ の承認申請の際に利用することができます。

(1) 多段承認の設定で多段承認を利用するユーザーの所属するグループを設定します。

| SHIRASAGI                                | 自治体サンプル  |       |                                 | 政策課 | サイト管理者 | ログアウト |
|------------------------------------------|----------|-------|---------------------------------|-----|--------|-------|
| ← □ 自治体サンプル                              | ▶ ワークフロー |       |                                 |     |        |       |
| メインメニュー                                  | 編集する     | 名前    | 77 b                            |     |        |       |
| <ul> <li>コンテンツ</li> <li>フォルダー</li> </ul> | 削除する     | グループ  | シラサギ市                           |     |        |       |
| 固定ページ   のパーツ                             | 一覧へ戻る    | 1 段日  | シラサギ市/企画政策部/政策課                 |     |        |       |
| □ レイアウト<br>□ レイアウト                       |          | 必要承認数 | 1 人の承認が必要                       |     |        |       |
| Ⅲ ページ書き出し                                |          | 承認者   | 一般ユーザー1(user1)<br>サイト管理者(admin) |     |        |       |
| #468-7-                                  |          |       |                                 |     |        |       |

(2) 記事や FAQ の承認申請の際、[承認経路]で選択できるようになります。

| SHIRASAGI                                 | 自治体サンプル      |              | 政策                                  | 検課 一般ユーザー1 | ログアウト |
|-------------------------------------------|--------------|--------------|-------------------------------------|------------|-------|
| ← □ 自治体サンプル                               | ▶ 記事         |              |                                     |            |       |
| 記事                                        | 編集する         | 基本情報         |                                     |            |       |
|                                           | 複製する         | タイトル         | テスト                                 |            |       |
| E 公開待ち<br>臣 非公開                           | 削除する         | ファイル名        | 73.html                             |            |       |
| 13.5万                                     | 一覧へ戻る        |              | http://demo.ss-proj.org/docs/73.htm | nl (プレビュー) |       |
| 「「「広頼さわたまの」                               | アドオン         | レイアウト        | 記事レイアウト                             |            |       |
| 目 申請したもの                                  | ৰুশ্ব        | 並び順          | 0                                   |            |       |
| 標準機能                                      | 基本情報<br>ブランチ | ブランチ         |                                     |            |       |
| <ul> <li>□ フォルダー</li> <li>Ⅲ 設定</li> </ul> | 承認本文         | 差し替えページを作成する |                                     |            |       |
| T.2**=I                                   | 公開設定権限       | 承認           |                                     |            |       |
|                                           | 更新履歷         | 承認申請         |                                     |            |       |
|                                           |              | 承認経路 😢       | 自所属 ▼ 選択                            |            |       |
|                                           |              | 本文           |                                     |            |       |
|                                           |              |              |                                     |            |       |
|                                           |              | 公開設定         |                                     |            |       |
|                                           |              | ステータス        | 非公開                                 |            |       |
|                                           |              | 公開日時         |                                     |            |       |
|                                           |              | 権限           |                                     |            |       |
|                                           |              | 権限レベル        | 1                                   |            |       |
|                                           |              | 管理グループ       | シラサギ市<br>シラサギ市/企画政策部/政策課            |            |       |